# Interested in joining IEEE Conferences Committee Meetings?

Here's how to...

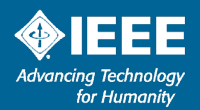

### Access Meeting details via TA Ops Site

### **IEEE Conferences Committee**

► IEEE Technical Activities Operations Site - http://ta.ieee.org/meetings

typical protocol is to have committee agendas posted 2-weeks prior to "official" meeting

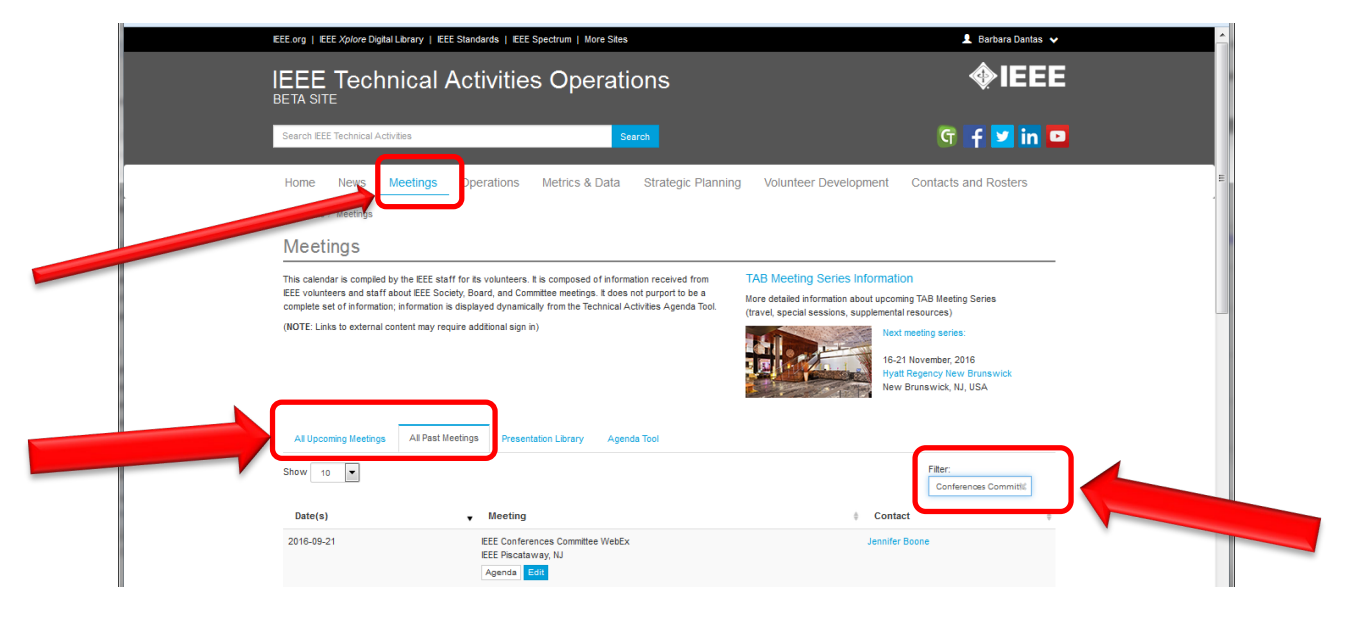

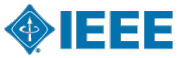

### **Follow Remote Access Instructions**

#### **IEEE Conferences Committee**

- Once access agenda using your IEEE credentials, refer to "Pre Meeting Items" on agenda
  - Remote Access Instructions and Housekeeping
  - Supporting Document Link

| IEEE Conferences Committee<br>AGENDA<br>Final Agenda Approval: 14 July 2020<br>14 July 2020<br>9am - 11am (ET) |       |           |            |           |                                                                   | <b>Discataway, NJ, USA</b><br>WebEx                      |
|----------------------------------------------------------------------------------------------------|-------|-----------|------------|-----------|-------------------------------------------------------------------|----------------------------------------------------------|
| #                                                                                                    | Time  | Submitter | Туре       | Presenter | Agenda Item                                                       | Supporting Documents                                     |
| 0                                                                                                    | 09:00 | IEEE CON  | Info       | -         | Remote Access Instructions and Housekeeping Slides<br>(COMPLETED) | PPT: Remote Access Instructions and Housekeeping         |
| Action Agenda                                                                                                  |       |           |            |           |                                                                   |                                                          |
| #                                                                                                    | Time  | Submitter | Туре       | Presenter | Agenda Item                                                       | Supporting Documents                                     |
| 1                                                                                                    | 09:00 | IEEE CON  | Procedural | Zhao      | Roll Call, Welcome & 2020 Committee Introductions<br>(COMPLETED)  | <ul> <li><u>PPT - Welcome</u></li> <li>109892</li> </ul> |
| 2                                                                                                    | 09:05 | IEEE CON  | Motion     | Zhao      | Review & Adoption of Agenda<br>(PASSED)                           |                                                          |
| 3                                                                                                    | 09:06 | IEEE CON  | Motion     | Zhao      | Approval of Minutes from February 2020 Meeting<br>(PASSED)        | <ul> <li>February 2020 Unapproved Minutes</li> </ul>     |
|                                                                                                    |       |           |            |           |                                                                   | 109894                                                   |
| 4                                                                                                    | 09:07 | IEEE CON  | Report     | Zhao      | Chair Remarks (includes update on COVID-19) (COMPLETED)           | PPT - Chair Remarks                                      |
|                                                                                                    |       |           |            |           |                                                                   | 109895                                                   |

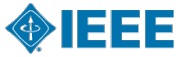

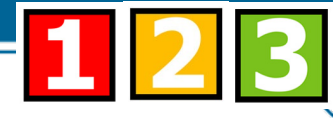

### How to Join the Virtual Webex Event

Follow these Steps; easy as 1, 2, 3

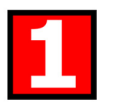

#### <u> Visual – JOIN WEBEX EVENT</u>

1st click on the custom url to Join Meeting
 Then follow below steps to connect to audio

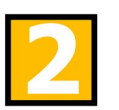

#### Audio – CONNECT / RECEIVE A CALL BACK

2<sup>nd</sup> select Audio Connection for call back

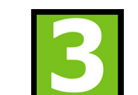

#### **Use Features & icons – DURING EVENT**

- 3<sup>rd</sup> use features; lines MUTED upon entry
  - "Raise Hand" to speak; wait to be recognized
    - Feature under Participants Section

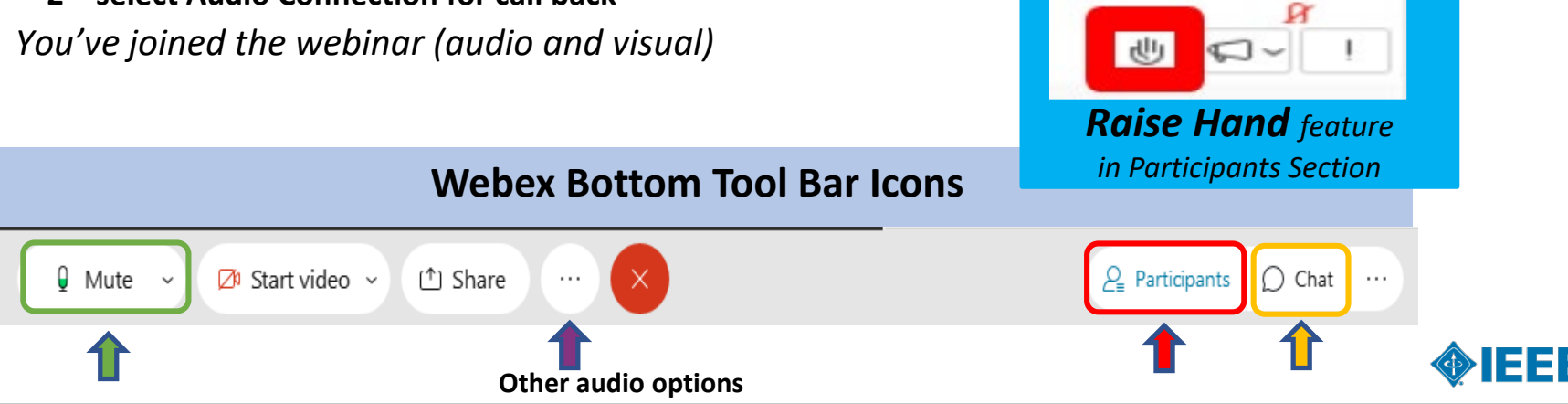

IEEE Proprietary – Do not distribute or reproduce without the permission of IEEE MCE Digital Events Team (28-May-2020).

## **General Information**

**IEEE Conferences Committee Meeting** 

#### Attendees

- Not able to Mute and Unmute (will be muted upon entry)
- Use "Hand Raise" feature to indicate you would like to speak; wait to be recognized

#### Panelists

- Able to Mute and Unmute (will be muted upon entry)
- Use "Hand Raise" feature to indicate you would like to speak; wait to be recognized
- The following positions will be ELEVATED from Attendee to Panelists:
  - IEEE Conferences Committee Members
  - Subcommittee Chairs and Ad Hoc Chairs
  - Key staff
  - Presenters

#### ▶ If needed, Chat to "All Participants" to ensure it goes to all; Chat to Host for Technical Issues

- Chat to "All Panelists" does NOT go to Attendees (Only those in Panelist Section)
- Chat to "All Attendees" does NOT go to Panelists or Host; be sure to Chat to All Participants to be safe

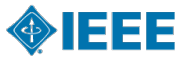